# INSTALLATION AND OPERATING MANUAL EN

WEBVIEW

Web Server embedded in Verifeye series 6000

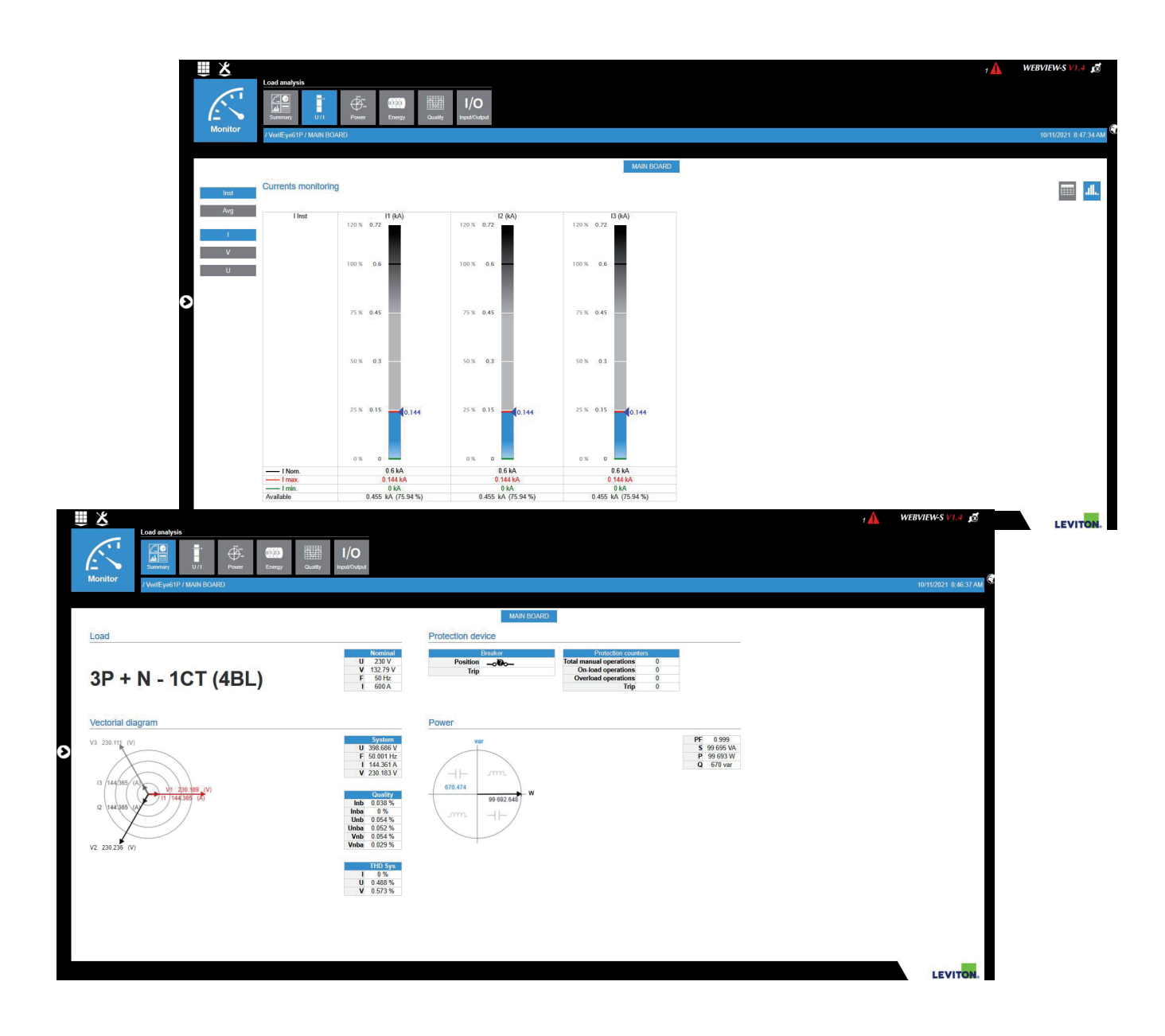

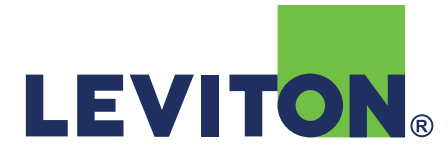

# **EN CONTENTS**

| 1. DOCUMENTATION                 | 3  |
|----------------------------------|----|
| 2. PRELIMINARY OPERATIONS        | 3  |
| 3. INTRODUCTION                  | 3  |
| 3.1. General introduction        | 3  |
| 3.2. Functions                   | 3  |
| 4. STARTUP                       | 4  |
| 5. CONFIGURATION                 | 4  |
| 5.1. Configuration home page     | 4  |
| 5.2. Selecting the user profile  | 5  |
| 5.3. Customizing profiles        | 5  |
| 5.4. Exporting to the FTP server | 6  |
| 5.4.1. FTP system                | 6  |
| 5.4.2. Planning                  | 7  |
| 5.5. Diagnostics                 | 8  |
| 6. USING THE METER               | 9  |
| 6.1. Monitor process             | 10 |
| 6.1.1. Devices function          | 10 |
| 6.1.2. Alarms function           | 11 |
| 6.2. Analysis process            | 12 |
| 6.2.1. Consumption function      | 12 |
| 6.2.2. Trends function           | 14 |
| 6.2.3. Time Period Menu          | 14 |

# 1. DOCUMENTATION

All documentation on the WEBVIEW is available on the LEVITON website at the following address: https://www.leviton.com

# 2. PRELIMINARY OPERATIONS

We suggest you become thoroughly acquainted with the contents of this manual before using the WEBVIEW.

Here is the list of compatible browsers:

- Internet Explorer v9 and higher
- Firefox v24 and higher
- Chrome v30 and higher

We recommend using a 1280 x 900 pixel screen for optimum legibility (reports and user interface). Using a different screen format may cause changes in how certain areas are displayed.

# **3. INTRODUCTION**

### 3.1. General introduction

The WEBVIEW software is part of the Verifeye series 6000 product.

The user can access WEBVIEW via a web browser on a PC or a tablet.

### 3.2. Functions

There are many functions inside WEBVIEW :

#### Monitoring

- Real-time measurements
- Alarms

#### Analysis

- Measurement trends
- Consumption

# 4. STARTUP

Like all Web applications, the WEBVIEW software needs an Ethernet connection to a local network.

Simply enter the URL of the Verifeye product in the browser to access WEBVIEW.

The default IP address of the Verifeye product is 192.168.0.2. This address can be modified using the configuration software Easy Config System (see the relevant manual for more information).

# **5. CONFIGURATION**

You need to configure WEBVIEW to make the most effective use of its functions. The different options are described in detail below. To access the configuration interface, you need to log in as Administrator (Admin).

# 5.1. Configuration home page

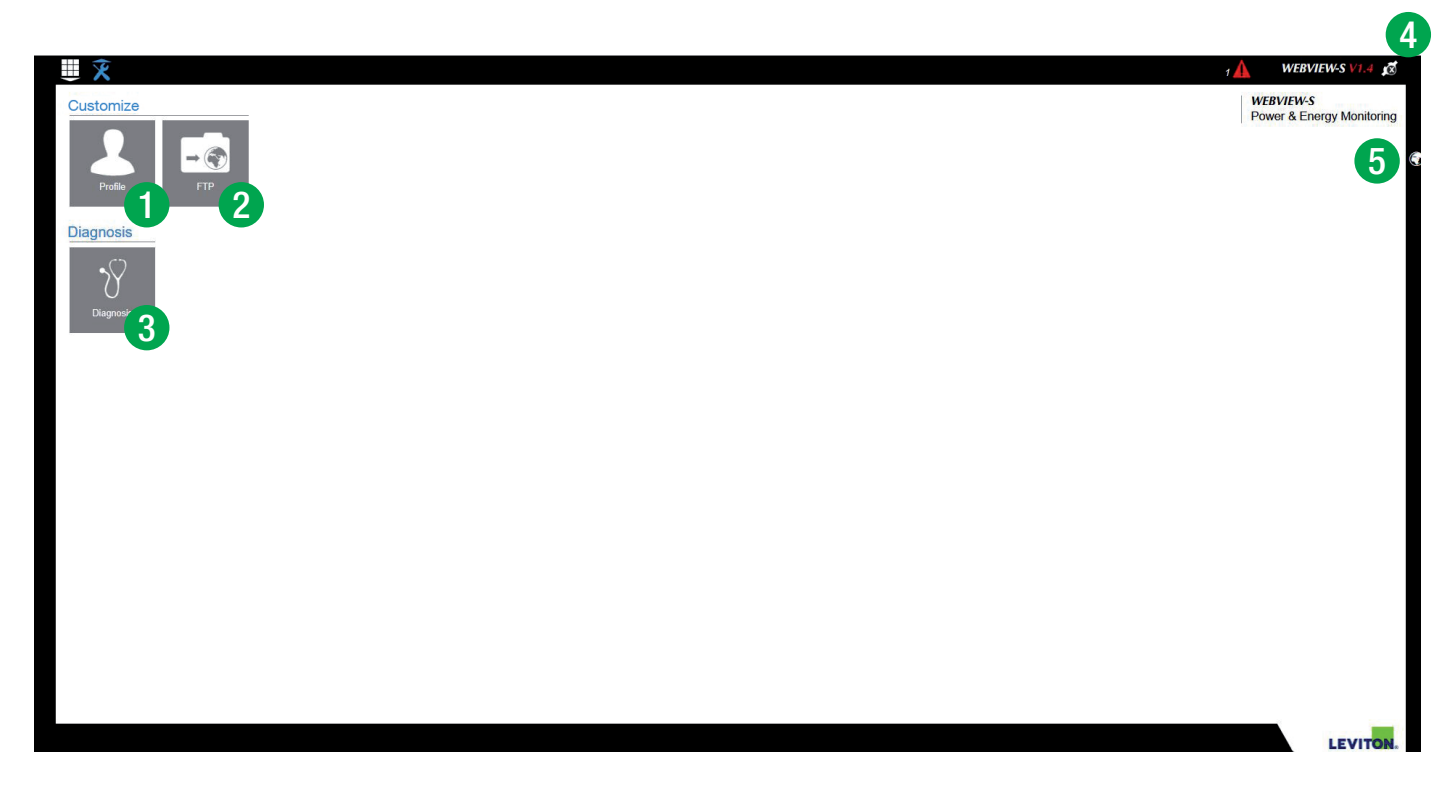

- Customize 'User' and 'Admin' profiles
   FTP: automatically exports archived data in CSV format (consumption curves, load curves, measurement trends) via an FTP server
   Hardware and software diagnostic tool
   Salast user profile

Select user profile
 Select the language

## 5.2. Selecting the user profile

There are three types of profile:

- 'User' (default)
- 'Advanced User'
- 'Admin'

Access to the 'User' profile is automatic and does not require a password.

Select 'Advanced User' or 'Admin' profiles to configure settings.

Important: If the system remains inactive for a few minutes (in 'Advanced User' or 'Admin' mode), it returns to the 'User' profile

|               | Monitoring | Analysis | Partial<br>energy<br>reset | Register<br>devices and<br>hierarchies | Diagnostics | Change<br>passwords                    | Default<br>password |
|---------------|------------|----------|----------------------------|----------------------------------------|-------------|----------------------------------------|---------------------|
| User          | •          | •        |                            |                                        | •           |                                        | No password         |
| Advanced User | •          | •        |                            | •                                      | •           | Only<br>Advanced<br>User's<br>password | UserAdvanced        |
| Administrator | •          | •        | •                          | •                                      | •           | All                                    | Admin               |

Please note: Password are case-sensitive.

# 5.3. Customizing profiles

This function allows you to change the password of the Administrator profile.

Just fill in the corresponding fields and confirm by clicking Modify.

| ₩ ४     |                                             |                       |        | 1 🚹 | WEBVIEW-S V1.4 🔊      |
|---------|---------------------------------------------|-----------------------|--------|-----|-----------------------|
|         | Profile                                     |                       |        |     |                       |
| Profile | /ou have logged on with the profile : Admin |                       |        |     | 10/11/2021 8:49:02 AM |
|         |                                             |                       |        |     |                       |
|         |                                             | Password modification |        | -   |                       |
|         |                                             | Profile               | Admin  | ]   |                       |
|         |                                             | Former password       |        |     |                       |
|         |                                             | New password          |        | _   |                       |
|         |                                             | Confirm password      |        | ]   |                       |
|         |                                             |                       | Modify | 1   |                       |
|         |                                             |                       |        |     |                       |
|         |                                             |                       |        |     |                       |
|         |                                             |                       |        |     |                       |
|         |                                             |                       |        |     |                       |
|         |                                             |                       |        |     |                       |
|         |                                             |                       |        |     |                       |
|         |                                             |                       |        |     |                       |
|         |                                             |                       |        |     |                       |
|         |                                             |                       |        |     |                       |
|         |                                             |                       |        |     |                       |
|         |                                             |                       |        |     |                       |
|         |                                             |                       |        |     | -                     |
|         |                                             |                       |        |     | LEVITON.              |
|         |                                             |                       |        |     |                       |

# 5.4. Exporting to the FTP server

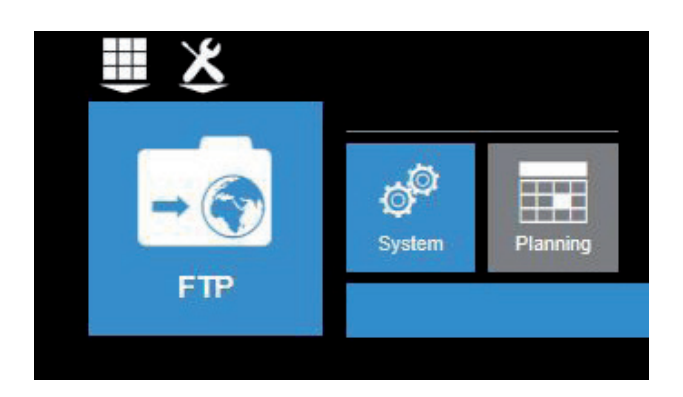

FTP system: configure the FTP server settings Planning: configure how often you want to export data

### 5.4.1. FTP system

| Activation     |     |      | Files                       |
|----------------|-----|------|-----------------------------|
| Activate FTP   | Yes | O No | Destination folder          |
| Activate Logs  | Yes | No   |                             |
| Activate FTPS  | Ves | No   | File format                 |
|                | 160 | 110  | CSV                         |
| Identification |     |      | FTP server network settings |
| Site ID        |     |      | Host                        |
| SITE           |     |      | 0.0.0.0                     |
| Gateway ID     |     |      | Port                        |
| 61727D         |     |      | 21                          |
|                |     |      | Secured Port                |
|                |     |      | 990                         |
|                |     |      | Login                       |
|                |     |      | ÷                           |
|                |     |      | Password                    |
|                |     |      | •                           |
|                |     |      |                             |
|                |     |      |                             |

Activate FTP: required to activate the automatic export of data Activate LOG: can be useful for troubleshooting in case of non-function Activate Security : activate FTPS or not

#### Identification

Site ID and Gateway ID are used to identify the files' source Verifeye product.

#### Files

Destination Folder: tree view of the FTP server folder in which you want to place the files.

File Format: there are two different types of data file;

- CSV: file that the user can work in directly, in the form of a spreadsheet.
- EMS: file that cannot be viewed itself, but is more practical to integrate into monitoring or energy management software.

#### FTP server network settings

This shows the login details for the FTP server.

#### 5.4.2. Planning

| ODeactivated |        |       |         |         | O Deactivated | 1    |     |      |       |   |        |
|--------------|--------|-------|---------|---------|---------------|------|-----|------|-------|---|--------|
| Every        | 1 Hou  | irs 🔽 |         |         | Every         | 1    | Hou | rs 🔽 | ]     |   |        |
| Every        | Days 🔽 | at 0  | Hours 0 | Minutes | Every         | Days |     | at 0 | Hours | 0 | Minute |
|              |        |       |         |         |               |      |     |      |       |   |        |
|              |        |       |         |         |               |      |     |      |       |   |        |
| Trends       |        |       |         |         |               |      |     |      |       |   |        |
| Trends       |        |       |         |         |               |      |     |      |       |   |        |
| Deactivated  | 1 Hou  |       |         |         |               |      |     |      |       |   |        |
| Deactivated  | 1 Hou  |       |         |         |               |      |     |      |       |   |        |

The verifeye meter can log three types of data:

- The meters (energy) => index
- The load curves (average power) => load curves
- Measurement trends (archived data in I, U, P, FP, T °C...) => Trends

All types of data can be exported separately at their own intervals.

# 5.5. Diagnostics

This function allows you to identify the hardware configuration, the software versions and the state of the network communications of the meters.

| ₩ 🎽                                                                                                   |                                                                                                    | 2 🛦 WEBVIEW-S V1.4 🔊  |
|----------------------------------------------------------------------------------------------------|----------------------------------------------------------------------------------------------------|-----------------------|
|                                                                                                    |                                                                                                    |                       |
| Diagilosis                                                                                            |                                                                                                    | 10/11/2021 8:51:35 AM |
| Webview                                                                                               | General                                                                                                    |                       |
| Version : 1.4.30.0     Croated on : 6/21/2021 6:59:00 PM                                              | Serial number: 20402040026     Paddess: 192.168.0.3     Firmware: 1.0.0     Software version Date: 6555002110:13:59.AM     Software version Date: 6555002110:13:59.AM     Software version Date: 655202142302     Ethernet Caref Firmware Version Date: 622202142302PM     Date and Time: 10/11/20217.49:12AM |                       |
| RS communication                                                                                      | Modbus communication                                                                                                    |                       |
| Number of frames sent : 0     Number of frames received : 0     Number of invalid frames received : 0 | Number of opened TCP connections: 0     Number of opened RTU over TCP connections: 0                                                                                                    |                       |
| Ethernet communication                                                                                | General Protocols                                                                                                    |                       |
| Available Sockets 53     Total Sockets 53     Connected Web Clients : 1                               | Trende/Alvamms : Active     TP: Issative     TP: Issative     TP: Issative     SVTP: Issative     SVTP: Issative     SVTP: Issative     SVTP: Issative                                                                                                    |                       |
|                                                                                                    |                                                                                                    |                       |
|                                                                                                    |                                                                                                    |                       |
|                                                                                                    |                                                                                                    |                       |
|                                                                                                    |                                                                                                    |                       |
|                                                                                                    |                                                                                                    |                       |
|                                                                                                    |                                                                                                    | LEVITON.              |

The following elements are displayed in the diagnostics window:

- About the software: version and created on-date
- Gateway: shows the (hardware) features of the gateway
- RS communication: indicators linked to RS wired communication (Modbus RS485 Communication)

# 6. USING THE METER

When you access the Web server with the standard user profile, the home page appears automatically. The home page of the WEBVIEW Power & Energy Monitoring Web server appears as follows:

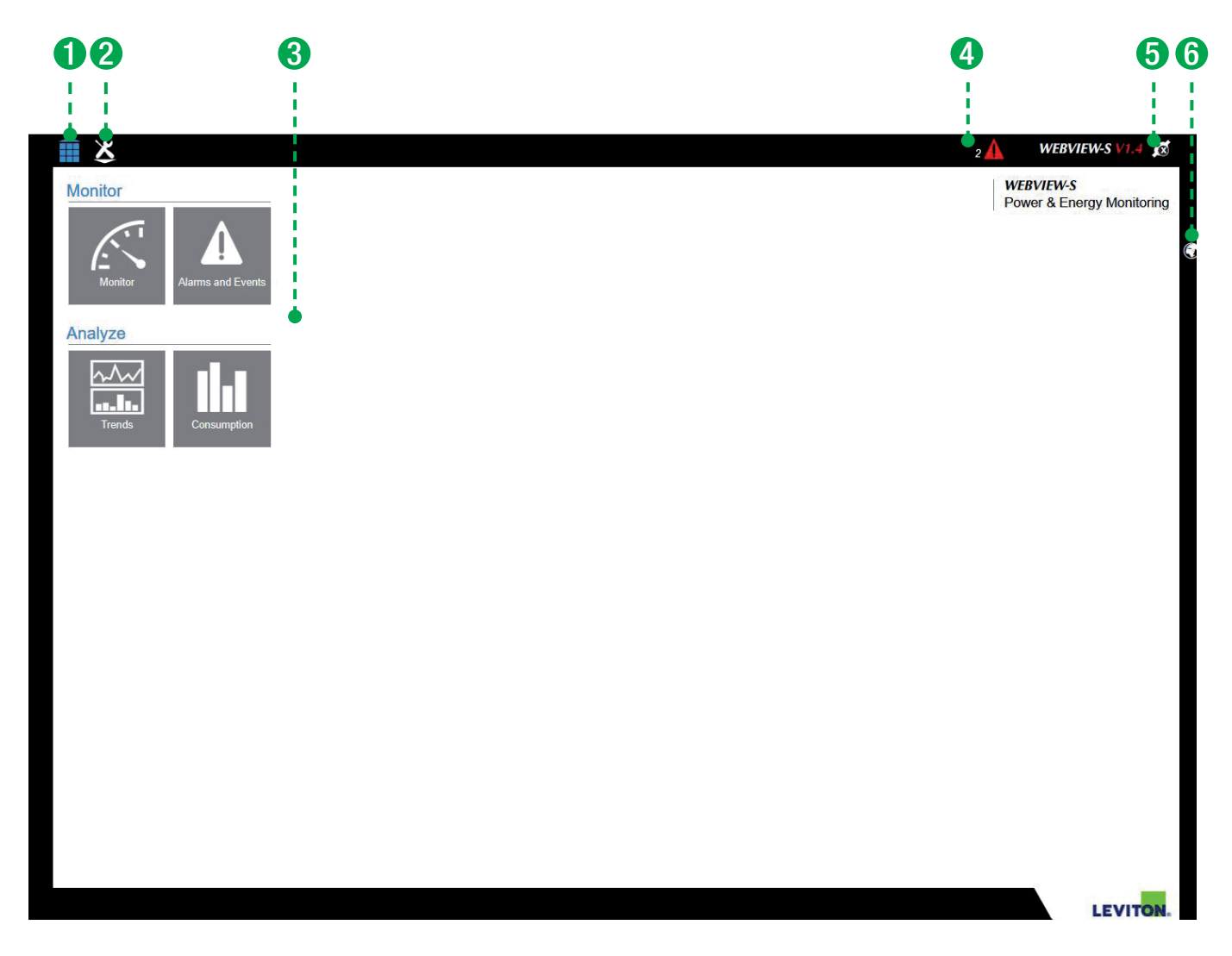

On the home screen you have the following options:

- 1. Return to home page
- 2. Access WEBVIEW configuration options
- 3. Use the WEBVIEW standard functions:
- Monitor: Monitors the real-time data measured by the devices.
- Devices: Shows the measurement and analysis functions of the electricity network

<u>Alarms</u>: Shows the list of product alarms

Analyze: Analyzes the data stored in the DIRIS G-50 or G-60 gateway

Consumption: Shows the consumption data stored in the gateway

Trends: Shows the measurement trends stored in the gateway

- 4. Shortcut to the <u>alarm</u> data
- 5. Select user profile
- 6. Select the language

## 6.1. Monitor process

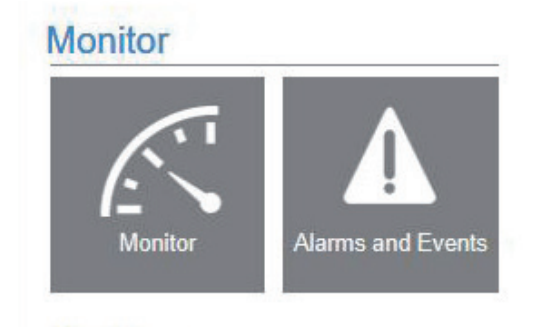

The Monitor process groups together the functions:

- Devices: shows the data measured by the devices in real-time (Quality, Power, Energy, Input/Output)
- <u>Alarms</u>: shows the alarm logs and current alarms.

**Important:** The data retrieved in WEBVIEW depends on your meter settings and the technical features of the devices. The screens adapt automatically according to the devices and their configuration.

Example 1: An alarm is not shown if it has not been configured beforehand with Easy Config.

Example 2: The <u>Quality</u> view is hidden if the device measuring the load does not have the THD function; the same applies to the <u>Input/Output</u> view which is hidden if the device does not have Inputs/Outputs.

#### 6.1.1. Devices function

The data that can be viewed under <u>Devices</u> allow the analysis of the network (<u>Summary</u> / <u>Quality</u>) and the analysis of the load (<u>Quality</u> / <u>U/I</u> / <u>Power</u> / <u>Energy</u> / <u>Input/Output</u> / <u>Summary</u>)

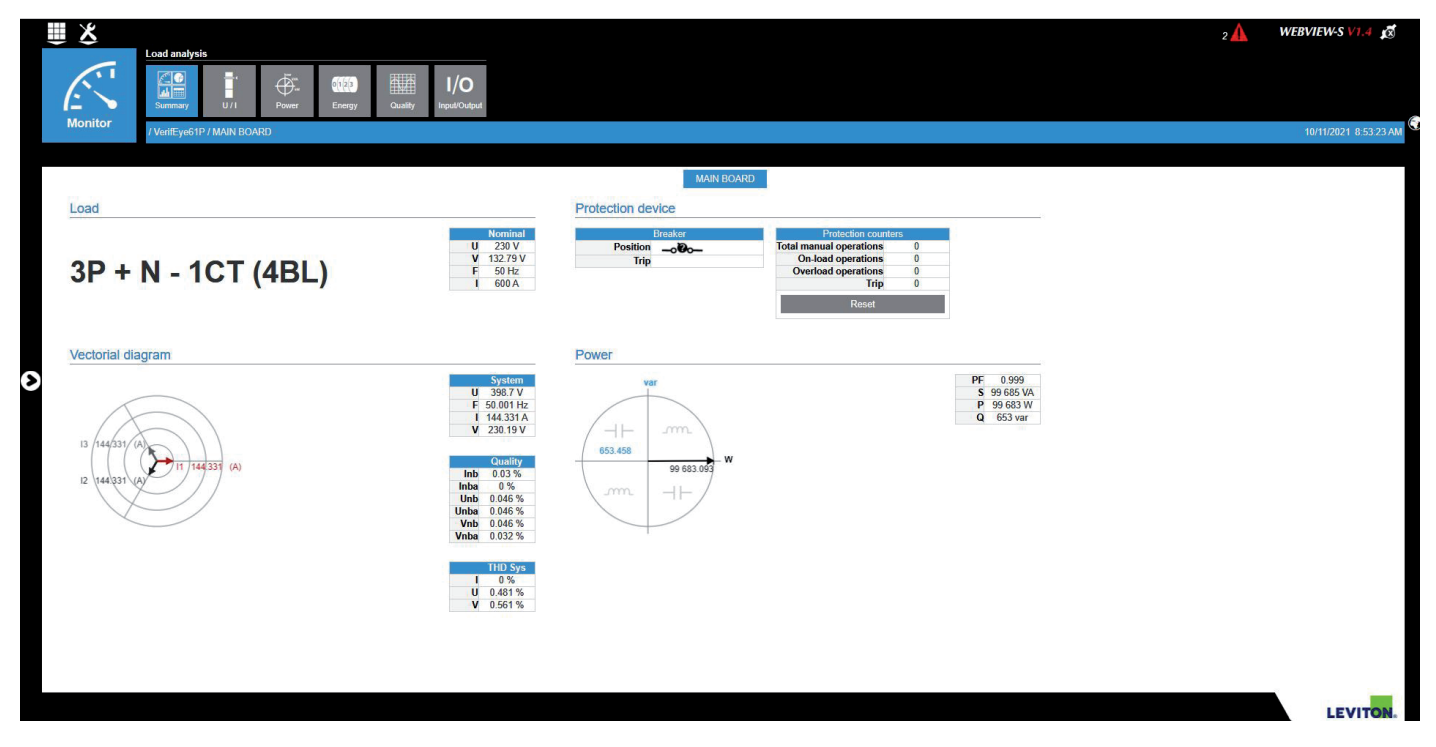

### 6.1.2. Alarms function

The <u>Alarms</u> function allows the display of the current and concluded alarms reported by the devices (for example: exceeding a threshold, power surge, voltage dip, interruption, overload, communication error, ...).

The «Magnifying glass» function gives the details of an alarm.

| Surres       Origin       Status         Origin       Status         Origin       Status         Origin       Status         Origin       Status         Origin       Status         Origin       Status         Origin       Status         Origin       Status         Origin       Status         Origin       Status         Origin       Verificity of IP         Origin       Verificity of IP         Origin       Verificity of IP         Origin       Verificity of IP         Origin       Verificity of IP         Origin       Origin         Origin       Active         Origin       Active         Origin       Active         Origin       Active         Origin       Active         Origin       Active         Origin       Active         Origin       Active         Origin       Active         Origin       Active         Origin       Active         Origin       Active         Origin       Active         Origin       Active      O              | ₩ %                  |                    |             |      |              |          |               |                                           |        | l |
|----------------------------------------------------------------------------------------------------|----------------------|--------------------|-------------|------|--------------|----------|---------------|-------------------------------------------|--------|---|
| Algebraic         In progress alarms and events         Advanced Fillers         Yew and on the results by criteria         Source       Origin         Status         ·       ·         ·       ·         Type       Criticality         ·       ·         Starting date       End date         1011/2021       ·         7.48.40.AM       ·         VeritEye 61P       Alarm         FTP       Information         Active       Active         1011/2021       ·       VeritEye 61P         7.48.40.AM       ·       VeritEye 61P       Alarm         Problem       Active       Problem       Problem                                                                                                    |                      | In progress        | Finished    |      |              |          |               |                                           |        |   |
| Advanced Filers         Yew and soft the results by otherial         Source       Origin         Status         ·       ·         ·       ·         Yppe       Oitically         ·       ·         ·       ·         Verifies       ·         Yppe       Oitically         ·       ·         ·       ·         Verifies       ·         Verifies                                                                                                    | Alarms and<br>Events |                    |             |      |              |          |               |                                           |        |   |
| In progress alarms and events Advanced Files Vew and soft he results by checks Source Origin Status                                                                                                    |                      | 1                  |             |      |              |          |               |                                           |        |   |
| Veve and soft the results by criteria<br>Source Origin Status<br>Type Criticality<br>- Verific ye 61P Alarm FTP Information Active<br>10/11/2021 - Verific ye 61P Event Voltage swell - Active<br>10/11/2021 - Verific ye 61P Event Voltage swell - Active<br>10/11/2021 - Verific ye 61P Alarm Sensor detection Information Active<br>Problem Information Active                                                                                                    | Advanced Filte       | alarms and         | events      |      |              |          |               |                                           |        |   |
| Journey Laure       Image: Child allow     Image: Child allow       Type     Child allow       Type     Child allow       Starting date     End date       Name     Source       Type       Image: Child allow       Starting date     End date       Name     Source       Type       Image: Child allow       Starting date     End date       Name     Source       Type       Image: Child allow       Starting date       End date     Name       Source     Type       Origin     Criticality       Starting date     End date       Name     Source       Type     Origin       Criticality       Starting date       End date       Name       Source       Image: Child date       Name       Sensor datection       Information       Active       Poblem       Image: Child date       Name       Image: Child date       Image: Child date       Image: Child date       Image: Child date       Image: Child date       Image: Child date       Image: Child date | View and sort the re | esults by criteria | Origin      |      | Status       |          |               |                                           |        |   |
| Type Criticality         Criticality       Criticality         Starting date       End date       Name       Source       Type       Origin       Criticality       Startus         10/11/2021       -       VerifEye 61P       Alarm       FTP       Information       Active         1/0/12021       -       VerifEye 61P       Event       Voltage swell       -       Active         1/0/12021       -       VerifEye 61P       Event       Voltage swell       -       Active         1/0/12021       -       VerifEye 61P       Alarm       Sensor detection       Information       Active         2/10/12021       -       VerifEye 61P       Alarm       Information       Active                                                                                                    | -                    | ~                  | -           | ~    | -            |          |               |                                           |        |   |
| Starting date     End date     Name     Source     Type     Origin     Criticality     Startus       10/1/2021     -     VerifEye 61P     Alarm     FTP     Information     Active       1//1/2021     -     VerifEye 61P     Event     Voltage swell     -     Active       1//0/1/2021     -     VerifEye 61P     Event     Voltage swell     -     Active       1//0/1/2021     -     VerifEye 61P     Alarm     Sensor detection     Information     Active       2//1/2021     -     VerifEye 61P     Alarm     Sensor detection     Information     Active                                                                                                    | Туре                 |                    | Criticality |      |              |          |               |                                           |        |   |
| Starting date         End date         Name         Source         Type         Origin         Criticality         Status           10/11/2021         -         VerifEye 61P         Alarm         FTP         Information         Active           10/11/2021         -         VerifEye 61P         Event         Volage swell         -         Active           1/2021         -         VerifEye 61P         Event         Volage swell         -         Active           1/01/2021         -         VerifEye 61P         Ftre         Information         Active           1/01/2021         -         VerifEye 61P         Alarm         Sensor detection         -         Active           1/01/2021         -         VerifEye 61P         Alarm         problem         Information         Active                                                                                                    | -                    | ~                  |             | ~    |              | <b>T</b> |               |                                           |        |   |
| Starting date         End date         Nume         Source         Type         Origin         Criticality         Status           10112021         10112021         -         VerifEye 61P         Alarm         FTP         Information         Active           10112021         -         VerifEye 61P         Alarm         FTP         Information         Active           10112021         -         VerifEye 61P         Event         Votage swell         -         Active           10112021         -         VerifEye 61P         Alarm         Sensor dotection         Information         Active           10112021         -         VerifEye 61P         Alarm         problem         Information         Active                                                                                                    |                      |                    |             |      |              |          |               |                                           |        |   |
| 10/1/2021     -     VerifEye 61P     Alarm     FTP     Information     Active       10/1/2021     -     VerifEye 61P     Event     Votage evel     -     Active       10/1/2021     -     VerifEye 61P     Event     Votage evel     -     Active       10/1/2021     -     VerifEye 61P     Alarm     Sensor detection<br>problem     Information     Active                                                                                                    | Starting date        | e En               | l date      | Name | Source       | Туре     | Origin        | Criticality                               | Status |   |
| 7-32 27 /ML     -     Verifitye 51P     Event     Voltage swell     -     Active       10/11/2021     -     Verifitye 51P     Alarm     Sensor detection<br>problem     Information     Active                                                                                                    | 7:48:40              | 2021<br>0 AM       |             | -    | VerifEye 61P | Alarm    | FTP           | Information                               |        | ٩ |
| 7:13:01 AM - VerifEye 61P Alarm problem Information Active                                                                                                    | 7:42:07              | 7 AM               |             | -    | VerifEye 61P | Event    | Voltage swell | 140 C C C C C C C C C C C C C C C C C C C |        | ٩ |
|                                                                                                    | 7:13:01              | 1 AM               |             |      | VerifEye 61P | Alarm    | problem       | Information                               | Active | ٩ |
|                                                                                                    |                      |                    |             |      |              |          |               |                                           |        |   |
|                                                                                                    |                      |                    |             |      |              |          |               |                                           |        |   |
|                                                                                                    |                      |                    |             |      |              |          |               |                                           |        |   |
|                                                                                                    |                      |                    |             |      |              |          |               |                                           |        |   |
|                                                                                                    |                      |                    |             |      |              |          |               |                                           |        |   |
|                                                                                                    |                      |                    |             |      |              |          |               |                                           |        |   |
|                                                                                                    |                      |                    |             |      |              |          |               |                                           |        |   |
|                                                                                                    |                      |                    |             |      |              |          |               |                                           |        |   |
|                                                                                                    |                      |                    |             |      |              |          |               |                                           |        |   |

# 6.2. Analysis process

## Analyze

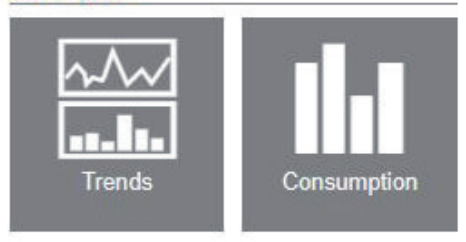

The <u>Analyze</u> process allows you to explore and analyse the logged data on the Verifeye meter.

- It consists of these functions:
- <u>Consumption</u>
- <u>Trends</u>

**Important:** The data retrieved in WEBVIEW depends on your meter settings and the technical features and configuration of the devices.

### 6.2.1. Consumption function

The <u>Consumption</u> function allows you to show the energy flows consumed by the different loads in the time periods selected in the perimeter.

|                              |                                |            |          |            |            |              |           |         |           |            | 2 A WEBVIEW-S                                                    |
|------------------------------|--------------------------------|------------|----------|------------|------------|--------------|-----------|---------|-----------|------------|------------------------------------------------------------------|
|                              | (1)                            | 3          |          |            |            |              |           |         |           |            |                                                                  |
| nption                       | Analyze Ind                    | x          |          |            |            |              |           |         |           |            |                                                                  |
| U                            | ndefined / MAIN B              | OARD       |          |            |            |              |           |         |           |            | 10/11/20                                                         |
| Monthly co                   | onsumption E                   | lectricity |          |            |            |              |           |         |           |            | III.                                                             |
|                              |                                |            |          |            | E          | a+ Ea- Er+ E | - Es      |         |           |            |                                                                  |
| From 1/1/202<br>To 10/11/202 | 21 12:00:00 AM<br>1 9:00:00 AM |            |          |            |            |              |           |         |           | Aver       | Total over the period 9 896 W<br>age over the period 3 298.666 W |
| Legend<br>— Ava              | Wh 12.5k                       |            |          |            |            |              |           |         |           |            |                                                                  |
| ▲ min.<br>▲ max.             | 10k                            |            |          |            |            |              |           |         |           |            | <b>A</b>                                                         |
|                              | 7.5k                           |            |          |            |            |              |           |         |           |            |                                                                  |
|                              | 5k                             |            |          |            |            |              |           |         |           |            |                                                                  |
|                              | 2.5k                           |            |          |            |            |              |           |         |           |            |                                                                  |
|                              | Ok                             | 21 January | - remust | -021 March | 2021 April | 2021 1624    | 2021 June | 202,144 | 21 100005 | cententiet | 2) October                                                       |
|                              |                                | 20.        | 201      | <i>V</i>   |            |              |           |         | 22        | 2027       | 200                                                              |
|                              |                                |            |          |            |            |              |           |         |           |            |                                                                  |
|                              |                                |            |          |            |            |              |           |         |           |            |                                                                  |
|                              |                                |            |          |            |            |              |           |         |           |            |                                                                  |
|                              |                                |            |          |            |            |              |           |         |           |            |                                                                  |
|                              |                                |            |          |            |            |              |           |         |           |            | LE                                                               |

This function offers 2 preset views: by load or by end-use.

If no hierarchy has been created, there will be no distribution of consumption. The interface will then propose a simple view of the consumption and provide readings recorded by the devices.

Clicking on a consumption bar allows access to more detailed time data: Month -> Week -> Day -> Hour

|              | mar 10 and 10 and                 |                                                                                                    |
|--------------|-----------------------------------|----------------------------------------------------------------------------------------------------|
| Consump      | tion Electricity                  |                                                                                                    |
|              |                                   | Ea+ Ea- Er+ Er- Es                                                                                               |
| To 10/11/202 | 2021 12:00:00 AM<br>21 9:00:00 AM | lotal over the period 9 833 / / / / / // // // // // // // // //                                                 |
| Legend       | Wh 12.5k                          |                                                                                                    |
| — Avg        | 105                               |                                                                                                    |
| A max.       | TOK                               |                                                                                                    |
|              | 7.5k                              |                                                                                                    |
|              |                                   |                                                                                                    |
|              | 5K                                |                                                                                                    |
|              | 2.5k                              |                                                                                                    |
|              |                                   |                                                                                                    |
|              | OK AM                             |                                                                                                    |
|              | 2021 12:01                        | and the second second second second second second second second second second second second second second second |
|              | tomale ton                        | ייזיס ייזיס ייזיס ייזיס ייזיס ייזיס ייזיס ייזיס ייזיס ייזיס ייזיס ייזיס ייזיס ייזיס ייזיס ייזיס ייזיס יי         |
|              |                                   |                                                                                                    |
|              | 10/11/2021 1 10/1                 |                                                                                                    |

For example, clicking on the weekly bar allows access to daily consumptions.

This function is also available on the screens presenting the same type of representation (for example: Display of harmonics in the <u>Devices</u> / <u>Quality</u> screen)

### 6.2.2. Trends function

The <u>Trends</u> function shows the different values collected by the devices and logged over the time periods selected in the perimeter.

WEBVIEW-S ≝⊁ 2  $\sim$ ..... N ..... Ⅲ. III. Trends 1 From 10/11/2021 5:30:00 AM To 10/11/2021 8:00:00 AM - x1 Scale auto adjust V 250 07:43 07:44 07:54 07:52 07:53 Avg. VI (V)

The logged values were selected at the time of configuring the software with Easy Config system software.

The part displayed corresponds to the highlighted zone shown on the time base.

This highlighted zone can be moved along the time base using the mouse.

An enlargement x1 / x2 / x4 of the highlighted zone is accessible by means of the icons at top right.

#### 6.2.3. Time Period Menu

This menu appears only in the <u>Analyze</u> process.

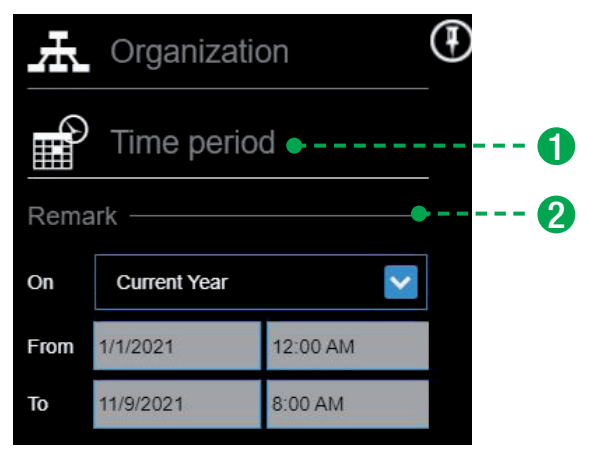

This menu allows selection of the following elements:

- 1. <u>Time period</u>: one click on this zone allows you to show or hide the Time period menu
- 2. <u>Time period/Remark</u>: Drop-down list allowing selection of the time period. Possible selections: Current Year/Current Month/Current Week/Current Day/Customise from...to...

Validate

The time selections must be confirmed with the Validate button at the bottom of the perimeter.

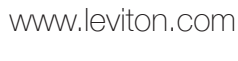

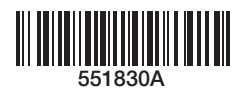

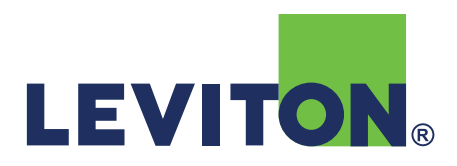